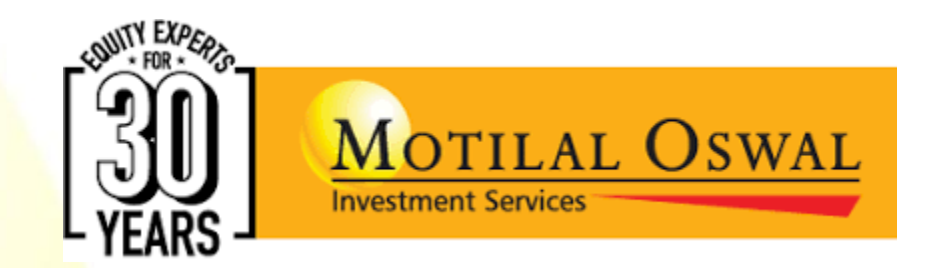

# **ADVISORY DASHBOARD**

# What is Advisory Dashboard?

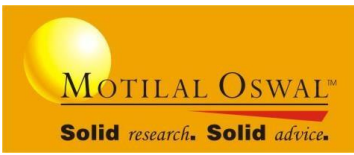

- It is a single window of information about every key real time data point on all your mapped clients.
- Unique platform that helps advisors to scale up their day-to-day productivity.
- A tool designed to plan a advisors day more systematically
- Ensures in depth analysis of clients trading pattern and provides proactive notifications to manage your business.

#### Key Benefits:

Monitors the productivity of the Advisor.

Creates cross-selling opportunities.

Engage with multiple clients at the same time

| MUST<br>USE<br>Patures | Business<br>Summary     |
|------------------------|-------------------------|
|                        | Stock<br>opportunities  |
|                        | <b>Client Analytics</b> |
| r.                     | Your day plan           |
| ime                    | News                    |

### **Steps to get started**

**Click on Start** 

**Button** 

| Login                       |                              |                                          |
|-----------------------------|------------------------------|------------------------------------------|
| Login Id                    | T010281                      | 5                                        |
| Password                    |                              |                                          |
| PAN / DOB<br>(dd/mm/yyyy)   |                              |                                          |
| Login                       | Cancel                       | Forgot Password<br>Password Policy       |
|                             |                              |                                          |
|                             | Welcome to<br>Trading Work S | tation                                   |
| MOTrader<br>Version:- 1.9.5 | IF<br>M                      | 2 172.16.81.121<br>lac E4:42:A6:74:04:EB |

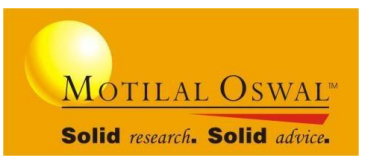

#### Login into your Terminal

| MOTILAL O<br>Start | SWAL      | NIFTY 50<br>11,468.10<br>83.05 | SENSEX<br>37,9 | BANKNIFTY 3(<br>051.21 28,121<br>287.65 214 | USD<br>.50<br>.30 | NR 29-Au 🖬 🛛<br>0.00<br>-69.99 | 00W JONES I ■<br>0.00<br>0.00 | GOLD 05-Oct.: 0.00<br>-29735.0 | Demo    |
|--------------------|-----------|--------------------------------|----------------|---------------------------------------------|-------------------|--------------------------------|-------------------------------|--------------------------------|---------|
| Markets            | 4         | Action                         | 69             | Research & Advice                           | ତ୍                | Reports                        |                               | Charts                         | IR      |
|                    |           |                                |                |                                             |                   | THE REAL                       |                               |                                |         |
| Market Watch       |           | Equity / Commodity             | / Currency     | Active Calls                                | Shift + B         | Order Book                     | F3                            | Advanced                       |         |
| > Create           | Shift + C | > Buy                          | F1             | TradeGuide Signals (                        | TGS)*             | Trade Book                     | F8                            | > Event Tracker *              |         |
| > Open             | Shift + O | > Sell                         | F2             | > About TGS                                 |                   | Net Position                   | Ctrl + F8                     | > Tick Watch *                 | Alt + T |
| > Delete           | Shift + X | > Margin+ Buy                  | F5             | > Subscribe                                 |                   | Day Net Positio                | on Shift + F8                 | > Spread Watch *               | Alt + W |
| > Side By Side MW  |           | > Margin+ Sell                 | F10            | > Positional Trading                        | Ctrl + T          | Margin Stmt                    | Ctrl + M                      | > 40+ Studies *                |         |
| Dashboard          |           | > Expiry Plus                  | Shift + L      | > Swing Trading                             | Ctrl + T          | Stock Margin                   |                               | > Predefined Scann             | ier*    |
| > Basic            |           | > Batch File Upload            | Ctrl + B       | > Intraday Trading                          | Ctrl + T          | Demat Holding                  | IS Ctrl + H                   | Destandant (Adu                |         |
| > Advanced         |           | > Share Allocation             | CHI I          | > Momentum Trading                          | Ctrl + T          | Client Snansho                 | nt Ctrl + S                   | Professional (Auva             | nceu+)  |
| > Professional     |           | (Non Poa)                      | Cult           | montonitani ricaniy                         |                   | My Portfolio                   | Shift + Q                     | > ou+ sidules                  |         |
| > Custom           |           | Mutual Fund                    |                | Research Reports                            | Shift + R         | Value+ Clients                 | Shift + 7                     |                                |         |
| Market Seen *      | Chiff I M | SIP (MFs / Stocks)             |                | Restructure Portfolio                       | Shift + P         | RMS Admin                      | Ctrl + L                      |                                |         |
| Sot Alasta         |           | IPOs                           |                | Awacs Messages                              |                   | Dick Lab                       |                               |                                |         |
| Market Depth       | Sint T A  | Bonds                          |                | Quantitative Strategie                      | es                | MarketCommo                    | nton                          |                                |         |
| Dorivativos Chain  | Shift + D | Fixed Deposits                 |                | > Option Writer                             |                   | Advisory Dosh                  | hoord                         |                                |         |
| Stock Movoment     | EA        | Insurance                      |                | > Spread Trading                            | - L               | Auvisory Dasin                 | Doard                         |                                |         |
| Gainers/Losers     | Shift + G | Change Password                |                | > Option Calculator                         |                   | exchange stat                  | us                            |                                |         |
| Stock Info         | Shift + S | Chat                           |                |                                             |                   |                                |                               |                                |         |
|                    |           | Allocate S                     | nares For S    | elling via MOSL Dema                        | TA/L CIIC         | K TOF Details                  |                               |                                |         |

#### Select Advisory Dashboard

### **Advisory Dashboard Mapping process**

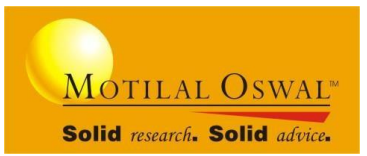

#### Step 1: Click on **Partner Login / Uppermost** -> insert Login Id & Password

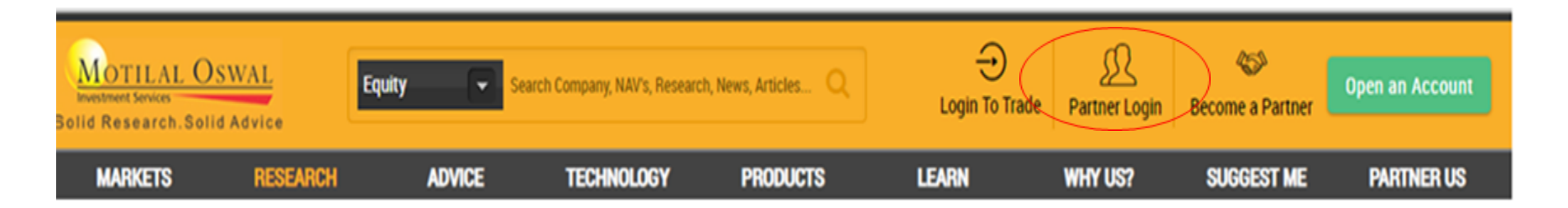

#### Step 2: Go to Training & Utility -> Advisory dashboard Mapping

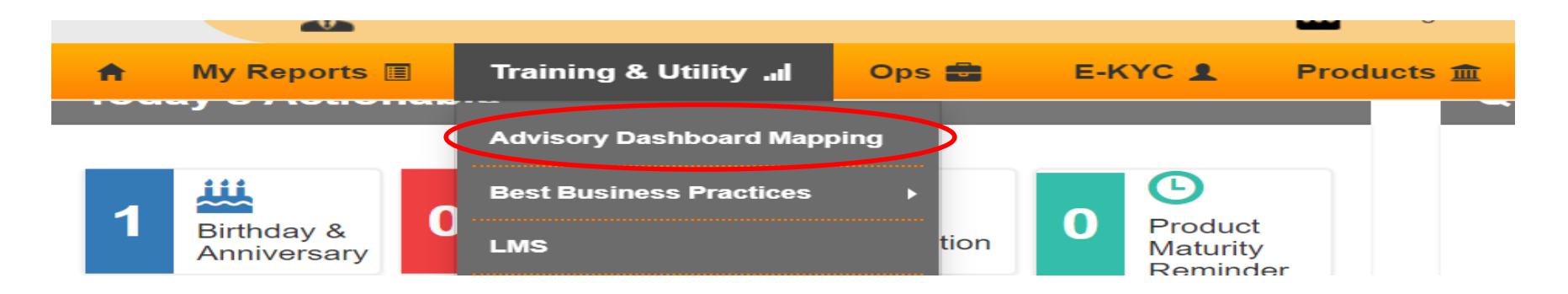

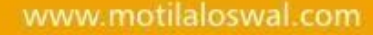

### **Advisory Dashboard Mapping process**

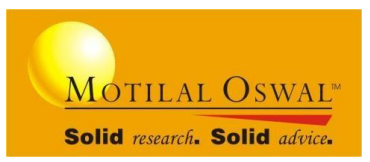

#### Step 3: Clear All Mapping → Download Excel Format Advisory Dashboard Client Mapping

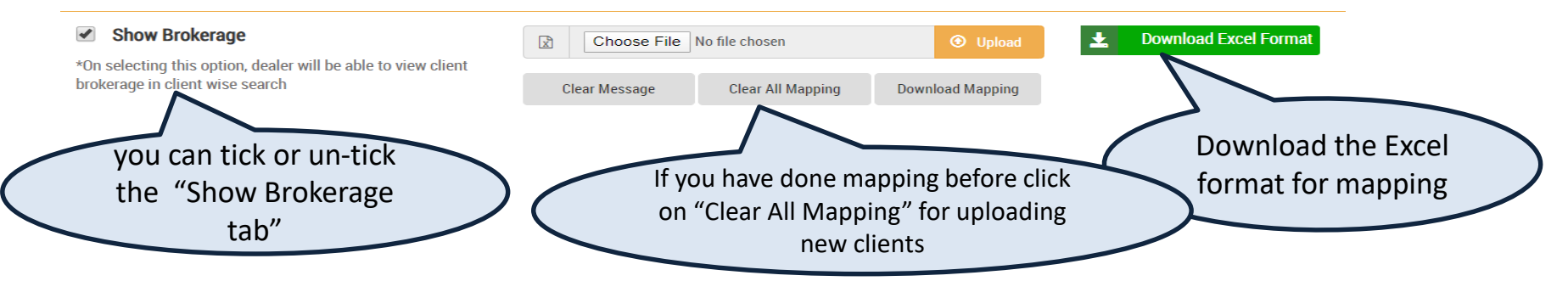

Step 4: Enter Client code against Terminal Id in Excel format  $\rightarrow$  Select the Excel format on your computer  $\rightarrow$  upload excel format

|                                      | A               | B             |                                                                                                    |
|--------------------------------------|-----------------|---------------|----------------------------------------------------------------------------------------------------|
| 1<br>2<br>3<br>4<br>5<br>6<br>7<br>8 | A<br>Terminalld | 6<br>ClientId | If you already have old clients mapped and want to<br>map new clients as well, then add old + new clients<br>in new Excel format and upload the complete list<br>in 1 file |
| 9                                    |                 |               |                                                                                                    |

#### Note:

- Do not make any changes in format/font size
- If mapping file is uploaded before **6.00 PM**, then you will be able to view your clients in Dashboard on the next day.
- Brokerage Show/Hide Option: In case BA wants to hide or show the brokerage details on the dashboard then you can tick or un-tick the "Show Brokerage" tab Brokerage you will able to view the brokerage details on Advisory dashboard.

### **Advisory Dashboard Home Page**

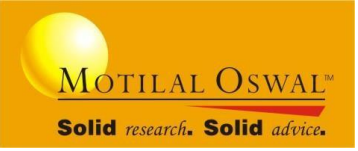

| MOTILAL OSWAL                                                                                                    |                                                       |                                                                                                    |                                             | Q Clientwise                                             |                                                   |                          |                                              |                                           |                                                                             |                                                                     |                              | FR247                                                 | '38      |
|----------------------------------------------------------------------------------------------------|-------------------------------------------------------|----------------------------------------------------------------------------------------------------|---------------------------------------------|----------------------------------------------------------|---------------------------------------------------|--------------------------|----------------------------------------------|-------------------------------------------|-----------------------------------------------------------------------------|---------------------------------------------------------------------|------------------------------|-------------------------------------------------------|----------|
| ▲ Client Summary         Mapped       225         NCR       OCR         180       45         Traded       5         NCR       OCR         4       1 | PCR<br>0<br>C Today V<br>PCR<br>0                     | ef Business Summa<br>Turnover<br>4,882,673<br>2,152,507 (79%)<br>F & O<br>2,317,042<br>2,317,042 (100%) | ry<br>Delivery<br>218,193<br>-693,218 (-765 | Intraday<br>2,347,438<br>6) 538,683 (29%)                | Tradecour<br>75<br>.00 (-40%)<br>0<br>0<br>0 (0%) | Currency<br>0 (0%)       | erdəy V                                      | Investment                                | Product<br>Clients Invested<br>36<br>AUM<br>2,721,541<br>nts Invested<br>29 | Mutual Funds     SIP     PMS     Others     Total AUM     2,646,661 | 2,646,66<br>74,88            | 1<br>0<br>0<br>0<br>siross Sales<br>2 <b>,339,707</b> | <b>«</b> |
| © Client Analytics<br>Top Revenue Clients T                                                                                                    | op Degrowth Clients Clie                              | nts Not Traded Top Loss                                                                                 | Clients Top                                 | ) Profit Clients P/L Su                                  | Yesterday                                         | rip                      | ₩ Your Day<br>8:30 to 9:30<br>Margin Shortfa | Plan<br>  9:00 to 9:30<br>all Payin Short | 9:30 to 11:30                                                               | 11:30 to 2:00                                                       | 2:00 to 3:30                 | 3:30 to 5:00                                          |          |
| Client Code                                                                                                    | Total Brokerage                                       | Equity                                                                                                  | FNO                                         | Commodity                                                | Currency                                          |                          |                                              |                                           |                                                                             |                                                                     |                              |                                                       |          |
| NAGVRJ02                                                                                                    |                                                       |                                                                                                    |                                             |                                                          |                                                   |                          | Client Code                                  | 3                                         | s                                                                           | ihortfall Amount                                                    |                              |                                                       |          |
| NAGVRR28                                                                                                    |                                                       |                                                                                                    |                                             |                                                          |                                                   |                          | NAGATM50                                     |                                           |                                                                             | 265,723.42                                                          |                              |                                                       |          |
| NAGJ069                                                                                                    |                                                       |                                                                                                    |                                             |                                                          |                                                   |                          | NAGVRR28                                     |                                           |                                                                             | 236,360.41                                                          |                              |                                                       |          |
| NAGVRB11                                                                                                    |                                                       |                                                                                                    |                                             |                                                          |                                                   |                          | NAGM181                                      |                                           |                                                                             | 200,889.33                                                          |                              |                                                       |          |
| NAGVRI01                                                                                                    |                                                       |                                                                                                    |                                             |                                                          |                                                   |                          | NAGVRR29                                     |                                           |                                                                             | 55,712.47                                                           |                              |                                                       |          |
|                                                                                                    |                                                       |                                                                                                    |                                             |                                                          |                                                   |                          |                                              |                                           |                                                                             |                                                                     |                              |                                                       | ø        |
| Stock Opportunitie Client Code : NAGVR6<br>ONGC                                                                                                    | s<br>C03 <sup>1</sup> BUY                             |                                                                                                    |                                             | Client Code : NAGV                                       | RC04 <sup>1</sup> BUY                             |                          |                                              | Clie                                      | nt Code : NAGVRC                                                            | 12 <mark>1</mark> BUY                                               |                              | <u>Closed Calls</u>                                   |          |
| Recommendation<br>RECOMMENDATION- M<br>TARGET:139; STOP LOS                                                                                         | OST SMART - CASH - NA -<br>S:123.00; DEC 27 2019 10:4 | RECOPRICE:128.125;<br>45AM                                                                              |                                             | Recommendation<br>RECOMMENDATION-<br>TARGET:139; STOP LC | MOST SMART - CASH -<br>SS:123.00; DEC 27 201      | - NA - RE(<br>19 10:45A) | COPRICE:128.125<br>M                         | Reco<br>i; REC<br>TAR                     | mmendation<br>OMMENDATION- MC<br>GET:139; STOP LOSS:                        | 9ST SMART - CASH - NA<br>123.00; DEC 27 2019 10                     | - Recoprice:128.12<br>2:45AM |                                                       |          |
| Available Margin                                                                                                    |                                                       |                                                                                                    |                                             | Available Margin                                         |                                                   |                          |                                              | Avail                                     | able Margin                                                                 |                                                                     |                              |                                                       |          |
|                                                                                                    |                                                       |                                                                                                    |                                             |                                                          |                                                   |                          |                                              |                                           |                                                                             |                                                                     |                              |                                                       |          |

#### **1. Business Summary**

An overall business snapshot for advisors to track and monitor their productivity.

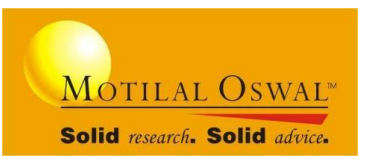

#### **at Business Summary** G Yesterday Helps in tracking the periodic segment-wise summary with target with detailed a provision to view for a Turnover Tradecount information. range of time-period. 4,882,673 75 F&0 Commodity 218,193 2,347,438 0 2,317,042 0 You can even view a split of 538,683 (29%) online and offline Turnover, Real time summary of the Brokerage, Trade count and revenue generated across all the segments just by segments. hovering the cursor over them.

Key Benefits:

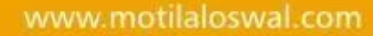

### 2. Stock opportunities

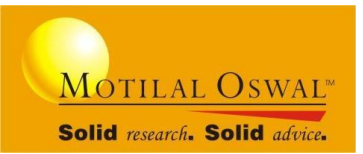

Stock opportunities consists of customized recommendations for every clients based on their past trading behaviour and categorization (Trader, Positional, Investor)

| * Stock Opportunities                                             |                                                                  | Closed Calls                                                     |
|-------------------------------------------------------------------|------------------------------------------------------------------|------------------------------------------------------------------|
| Client Code : DL8469 1 BUY                                        | Client Code : DL3557 1 BUY                                       | Client Code : DL8623 1 BUY                                       |
| HINDPETRO                                                         | RELIANCE                                                         | RELIANCE                                                         |
| Recommendation                                                    | Recommendation                                                   | Recommendation                                                   |
| RECOMMENDATION- SHORT TERM POSITIONAL (PCG) - CASH - NA -         | RECOMMENDATION- INSTI TECHNICAL - CASH - NA - RECOPRICE:1289.35; | RECOMMENDATION- INSTI TECHNICAL - CASH - NA - RECOPRICE:1289.35; |
| RECOPRICE:311.8; TARGET:331; STOP LOSS:303.00; OCT 15 2019 9:17AM | TARGET:1450; STOP LOSS:1220.00; SEP 24 2019 1:45PM               | TARGET:1450; STOP LOSS:1220.00; SEP 24 2019 1:45PM               |
| Available Margin                                                  | Available Margin                                                 | Available Margin                                                 |
| O                                                                 | 0                                                                | 0                                                                |
|                                                                   |                                                                  |                                                                  |

#### Parameters that generates Stock opportunities for Clients active for last 3 month's period:

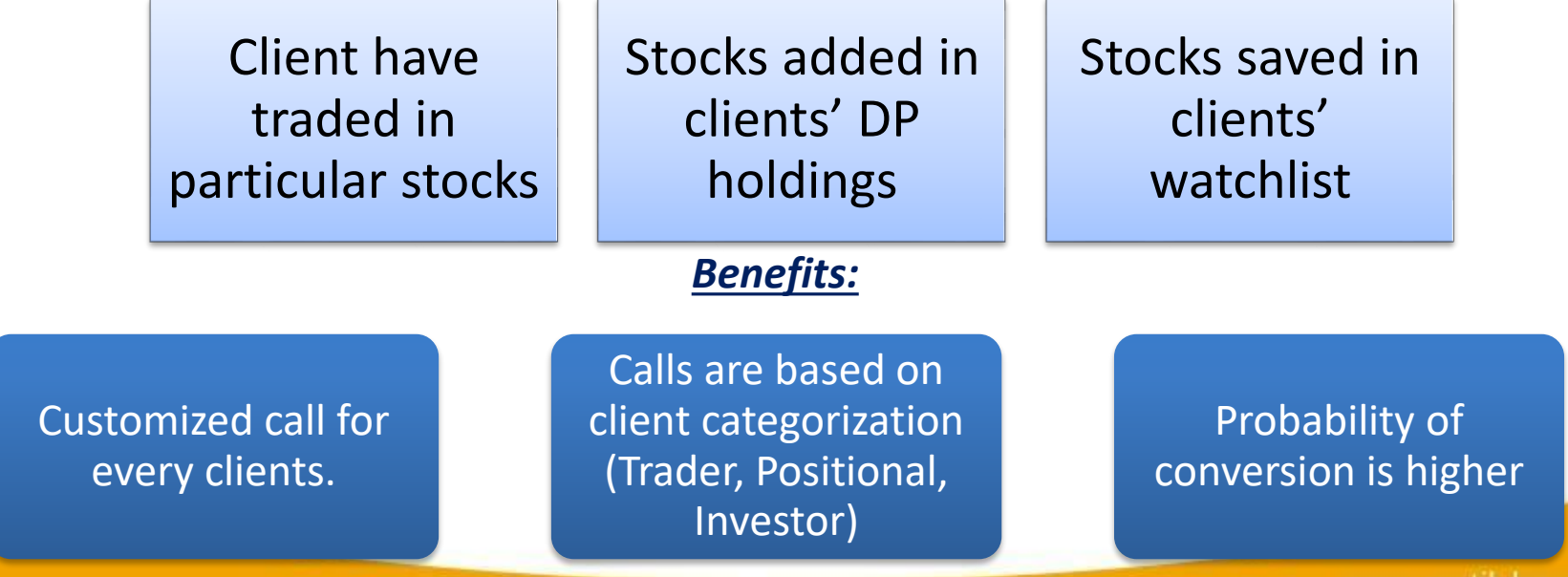

### **3. Client Analytics**

A complete statistics of clients based on various indicators that will help advisors to target right set of clients and increase their share of business.

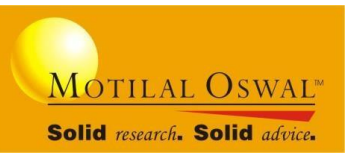

| <b>Q Client Analytics</b> |                      |                    |                  |                    | Yesterday 🗸                  |
|---------------------------|----------------------|--------------------|------------------|--------------------|------------------------------|
| Top Revenue Clients       | Top Degrowth Clients | Clients Not Traded | Top Loss Clients | Top Profit Clients | P/L Summary Top Traded Scrip |
| Client Code               | Total Brokerage      | Equi               | ity FNO          | Commodity          | Currency                     |
| LKO0625                   | 633                  | о                  | о                | 633                | o                            |
| PZ5614                    | 473                  | 473                | 0                | о                  | o                            |
| E368441                   | 465                  | 465                | о                | о                  | o                            |
| E330075                   | 266                  | 266                | 0                | 0                  | 0                            |
| E519293                   | 162                  | 162                | 0                | 0                  | 0                            |
|                           |                      |                    |                  |                    | 2                            |

- This data shows all clients who generated highest revenue.
- This can be viewed segment-wise for desired period.

<u>1.Top Revenue</u> Clients

2.Top Degrowth

Clients

- *Benefits: Cross-* selling can be done to these clients.
- List of clients whose revenue(brokerage) has dropped.
- It shows degrowth in clients revenue in last two trading sessions.
- Benefits: Help to increase your reach and active ratio

### **Client Analytics(cont.)**

Solid research. Solid advice. Shows the list of mapped clients who have not traded. This list is bifurcated based on their profile. 3. Client Not • Benefits: opportunity to re-activate your clients Traded Shows the list of clients who have made loss under MOFSL and Non-MOFSL stocks. • **Benefits:** If the loss is due to investment in Non-MOFSL stock, recommend the client to invest more 4. Top Loss in MOFSL stock Clients Shows the list of clients who have made profit under Covered and Uncovered stocks. • **Benefits:** Opportunity to take referrals from these set of clients and even cross-selling opportunity. 5.Top Profit Clients • It Shows the segment-wise P/L Summary of the clients for the current financial year. • **Benefits:** Based on the ledger balance, new investment products can be pitched to clients 6. P/L Summary • It shows the list of top traded scrips tab gives you the list of scrips which are most traded by the clients mapped to the advisor, along with turnover, trade count, contract name, segment, 7.Top Traded brokerage detail. Scrip

Motilal Oswal™

## 4. Your day plan

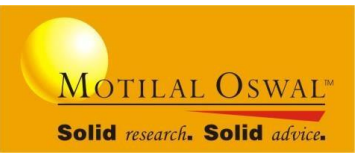

#### A To-Do list for advisors to plan their day in a systematic manner

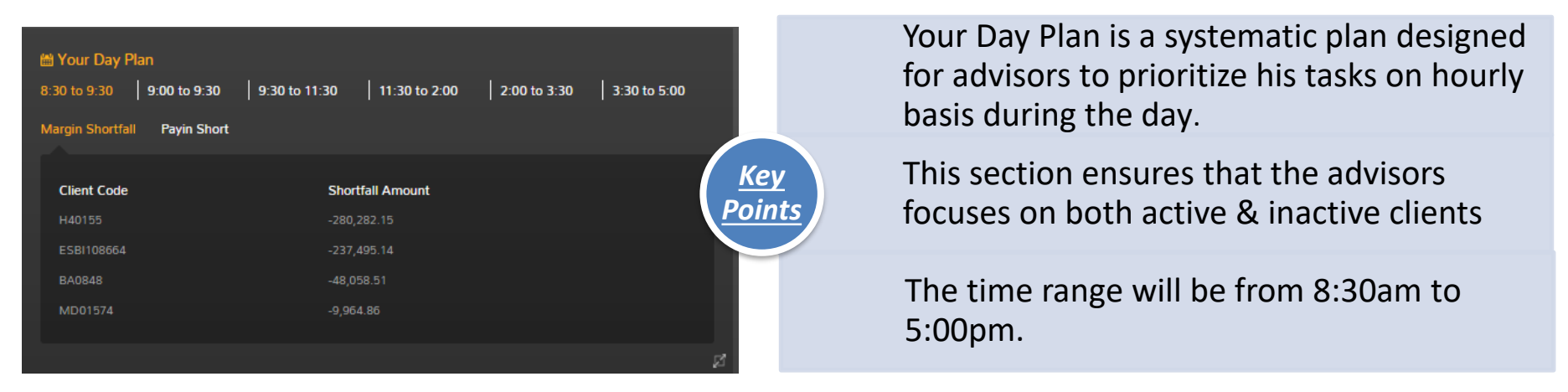

### 5. News

This section shows the industries fastest & real time news to keep your clients updated.

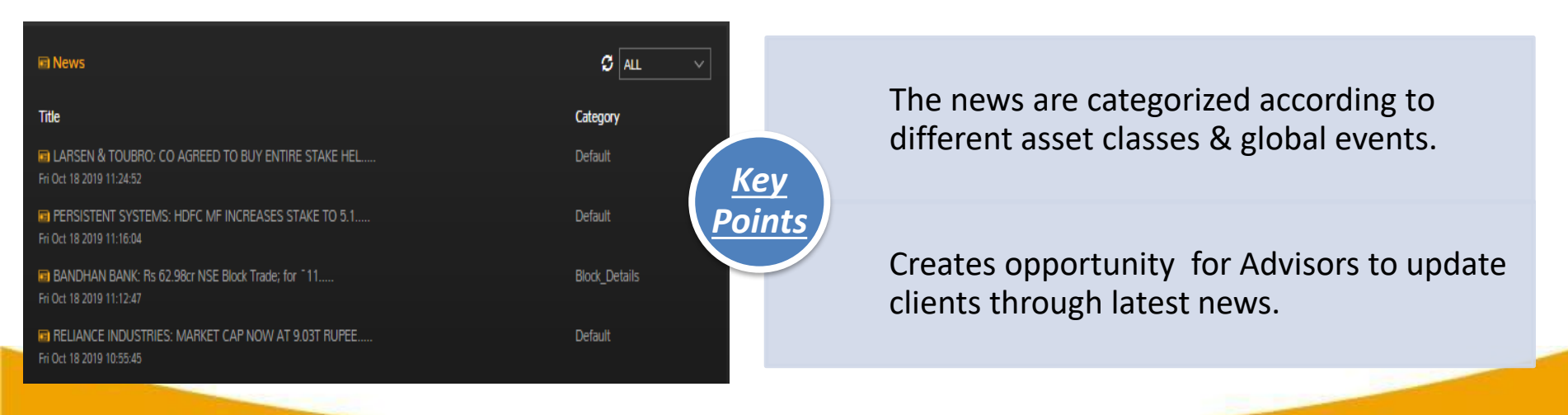

### 6. From the research desk

#### Stock recommendation from MOFSL Research team

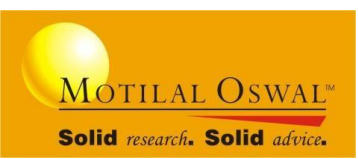

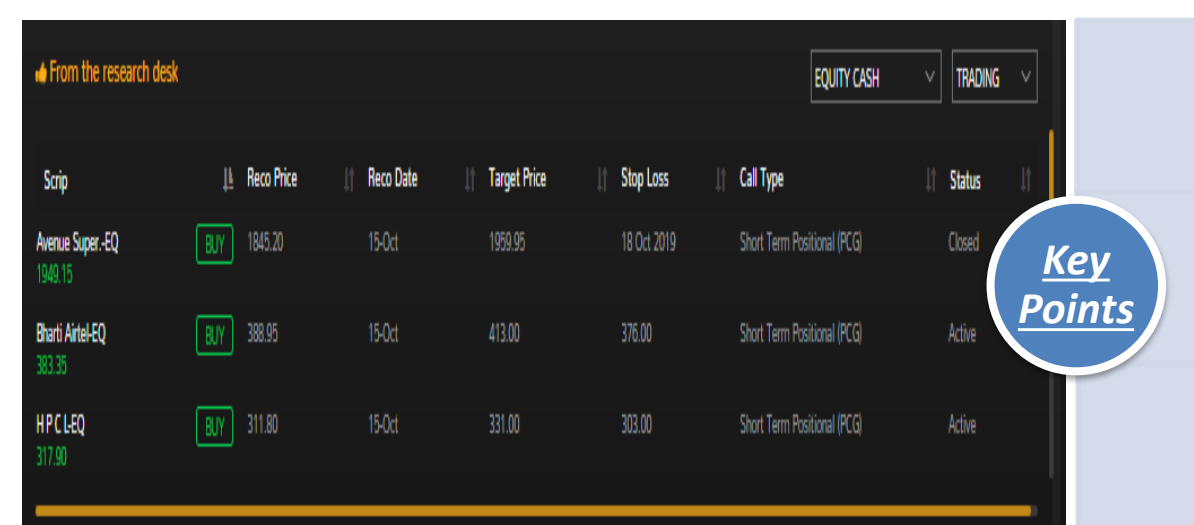

This section provides MOFSL research recommendation as per client category and segments.

The stocks can be filtered as per different segments.

Stock are updated on real time basis that helps advisors to recommend them to the clients.

#### 7. Advisory product summary

Advisors can find the clients who have invested in ACE / TIP / Me-Gold along with detailed investment information.

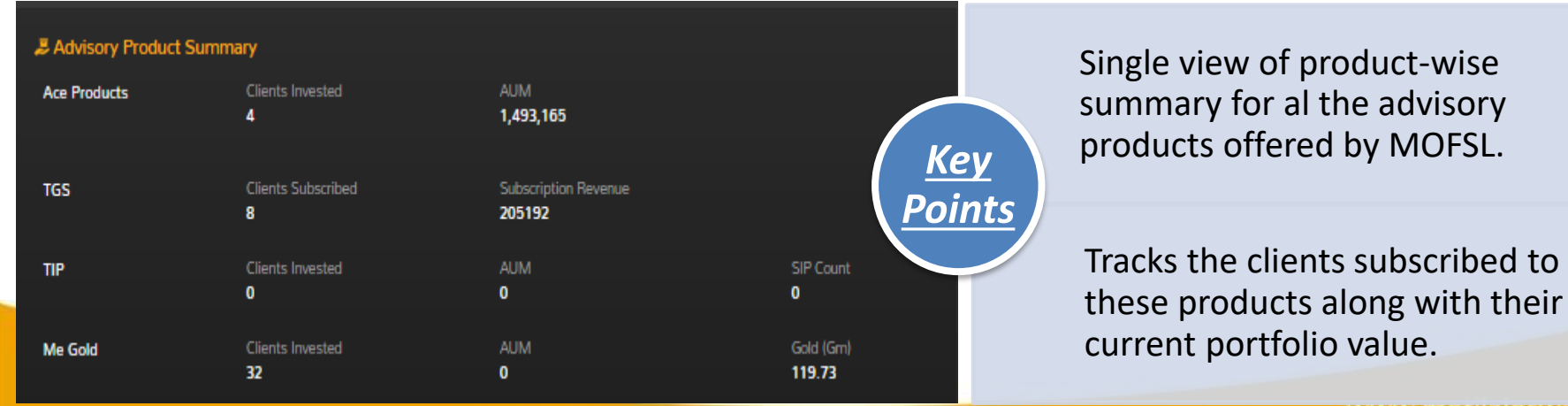

#### www.motilaloswal.com

behalf of clients by taking an OTP available on top, to search any research report.

> **Uncovered DP** – List of stocks under MOFSL research coverage and non MOFSL research will be displayed along with AUM Advisor can also view the client wise details of total stocks and AUM

**RMS Selling** – Clients falling under RMS selling will be displayed here.

Ageing Debit - Any ageing debit raised by RMS team will be displayed here.

On clicking the link, a pop up will display the functionality features.

#### **Quick Links**

Quick Links

Client Categorization

Few Quick links to instantly provide additional required information on mapped clients. This section has shortcut links to various functionalities.

Portfolio Confirmation Research Report Uncovered DP

RMS Selling

Ageing Debit

**Portfolio Confirmation** – If any ACE orders confirmation is pending for the day then, advisor can click on this link to confirm the orders on Research Report - MOFSL research reports will be displayed in descending order of publication date. There will be a search option

**Client Categorization** – This will help advisor to classify the client's profile if he is a Trader, Positional trader or Investor.

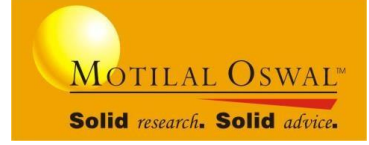

## **Client Summary**

Client Summary shows the complete summary of the mapped clients

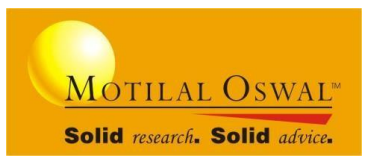

| 🔺 Client         | Summary          |                  |        |
|------------------|------------------|------------------|--------|
| Mapped           | 155              |                  |        |
| NCR<br><b>42</b> | OCR<br><b>36</b> | PCR<br><b>77</b> |        |
| Traded           | 11 <b>S</b> T    | oday             | $\sim$ |
| NCR<br>6         | OCR<br>1         | PCR<br><b>4</b>  |        |
|                  |                  |                  |        |

In the client summary you can view the following details :

- Total clients mapped
- Client category NCR, PCR and OCR
- Traded clients
- Option to select the desired period

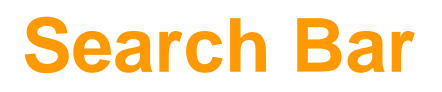

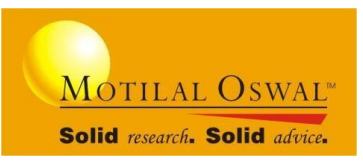

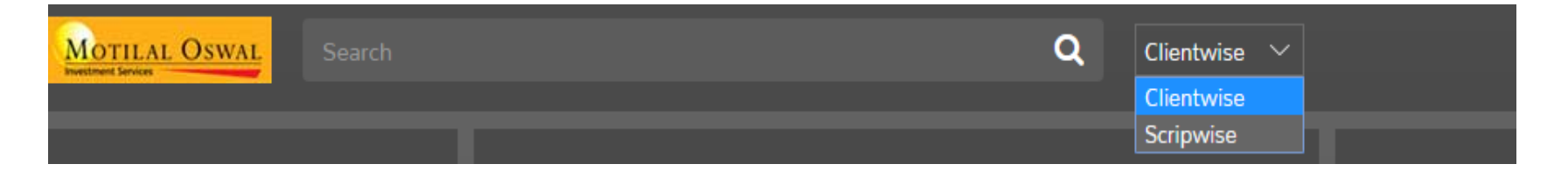

Two types of search options are available:

- 1. Client-wise: In this option team leader gets complete information of an Individual client.
- 2. Scrip-wise: Search a particular scrip and get the entire details of the company.

#### All you needs to do is to follow the below steps :

Go to drop down-> enter client code /scrip in the search bar-> Select client code/ Scrip from sub list-> click on search icon.

### **Smart Notifications**

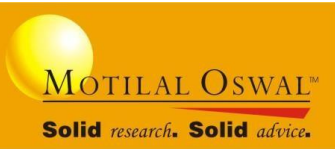

# You can quickly view a notification and perform available actions from the notification popup windows.

| MOTILAL OSWAL Search                                     |                                            | Q Clier                              | ntwise 💛                            | 711                                                                                                    | 14        |
|----------------------------------------------------------|--------------------------------------------|--------------------------------------|-------------------------------------|----------------------------------------------------------------------------------------------------|-----------|
| Lient Summary                                            | ൺ Business Summary                         | 🗢 Today                              | ✓ Investment Product                |                                                                                                    | «         |
| Mapped 128                                               |                                            | Brokerage Tradecount                 |                                     | Mutual Funds 12837084.09                                                                                                    |           |
| NCR OCR PCR                                              | 30,660,294<br>-207,924 (-1%)               | 0 56<br>0 (0%) 5 (10%)               | 50 Chents                           | s Invested<br>SIP 6627244.26                                                                                                    |           |
| 20 65 43                                                 |                                            |                                      |                                     | • PMS 60424521.74                                                                                                    |           |
| Traded 11 🗘 Today 🗸                                      | Delivery F & O                             | Intraday Commodity Curren            | icy                                 | • Others 0                                                                                                    |           |
|                                                          | -2,996,504 7,081,148                       | -567,703 0 (100%) -3,724             |                                     |                                                                                                    |           |
| 1 9 1                                                    |                                            |                                      | Clients Invester                    | 12837084.09 11950757.94                                                                                                    |           |
|                                                          |                                            |                                      |                                     | Covered/Uncovered DP                                                                                                    | t ×       |
| Q Client Analytics                                       |                                            |                                      | 🛗 Your Day Plan                     | more clients, to know more details go to da<br>plan 11:30–2:00-> Uncovered DP                                                       | iy .      |
| Clients Not Top Traded Top Rever<br>traded Scrip Clients | nue Top Degrowth Top Lo<br>Clients Clients | ss P/L Top Profit<br>Summary Clients | 8:30 to 9:30 9:00 to 9:30 9:30 to 1 | web20.motilaloswal.com                                                                                                    |           |
| Investor -30 Days Pos                                    | sitional -15 Days                          | Trader -3 Days                       | Margin Shortfall Payin Short        | Margin Shortfall                                                                                                    | * ×       |
| Client Code                                              | Margin ( र)                                |                                      | Client Code                         | Morrest, Owar<br>7887109,2298/- along with 41 more clients,<br>to know more details go to day plan 8:30 –<br>9:30->Margin Shortfall | 10.002 pc |
| H09382                                                   | 494749.35                                  |                                      | H40155                              | web20.motilaloswal.com                                                                                                    |           |

- It does an in-depth research of your client trading and behaviour pattern to provide proactive smart notification to manage your business.
- Advisors will get RMS Selling, Ageing debits, Pay-in Shortage, Margin shortfall, Intraday Short, and many more notifications to quickly assist them to manage their business

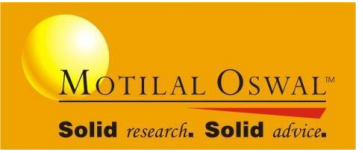

### **Thank You**